# Configurazione di uno switch Catalyst 9600

# Sommario

Introduzione Prerequisiti Requisiti Componenti usati Premesse Visualizza Configurazione Verifica Informazioni correlate

# Introduzione

In questo documento viene descritta la configurazione iniziale e la procedura di verifica per configurare lo switch Catalyst 9600.

# Prerequisiti

### Requisiti

Cisco raccomanda la conoscenza dei seguenti argomenti:

Verificare che lo chassis e il Supervisor siano installati come indicato nelle guide all'installazione.

- <u>Guida all'installazione dello chassis</u>
- Guida all'installazione del Supervisor

### Componenti usati

Le informazioni di questo documento si basano sulle seguenti versioni software e hardware:

- Hardware: Catalyst 9600 Switch
- Software: Cisco IOS® XE 16.12.3a

Le informazioni discusse in questo documento fanno riferimento a dispositivi usati in uno specifico ambiente di emulazione. Su tutti i dispositivi menzionati nel documento la configurazione è stata ripristinata ai valori predefiniti. Se la rete è operativa, valutare attentamente eventuali conseguenze derivanti dall'uso dei comandi.

# Premesse

Èpossibile avviare, configurare e verificare Catalyst 9600 in tre passaggi.

#### Visualizza

- Collegare la console
- Accendere il sistema
- Osserva messaggi della console
- Seleziona opzione della finestra di dialogo di configurazione

Configurazione

- · Gestione dispositivi
- Nome host
- Orologio
- Salvare la configurazione

Verifica

- Versione e pacchetto software
- Hardware di sistema, alimentazione e così via.
- Connettività IP di gestione
- · Integrità del sistema
- Ora

### Visualizza

- Collegamento del PC alla console di Catalyst 9600 con RJ45 o USB
- Accendere il sistema
- Osserva la console stampa sullo schermo l'inizializzazione dell'hardware del sistema e altre informazioni

#### Avvio iniziale:

```
Initializing Hardware...
Initializing Hardware.....
System Bootstrap, Version 17.3.1r[FC2], RELEASE SOFTWARE (P)
Compiled 30-04-2020 12:00:00.00 by rel
Current ROMMON image : Primary Rommon Image
Last reset cause:LocalSoft
C9600-SUP-1 platform with 16777216 Kbytes of main memory
Preparing to autoboot. [Press Ctrl-C to interrupt] 0
boot: attempting to boot from [bootflash:packages.conf]
boot: reading file packages.conf
<truncated
****************
 <truncated>
Base Ethernet MAC Address
                                : 6c:b2:ae:4a:70:c0
                                : 4C57
Motherboard Assembly Number
Motherboard Serial Number
                                : FXS230103TN
Model Revision Number
                                : V02
Motherboard Revision Number
                                : 3
Model Number
                                : C9606R
System Serial Number
                                : FXS2302Q2EP
```

Attendere che venga visualizzata la finestra di **dialogo Configurazione di sistema**. Selezionare l'opzione **No** per accedere alla modalità di configurazione manuale e selezionare **Yes** (Sì) per

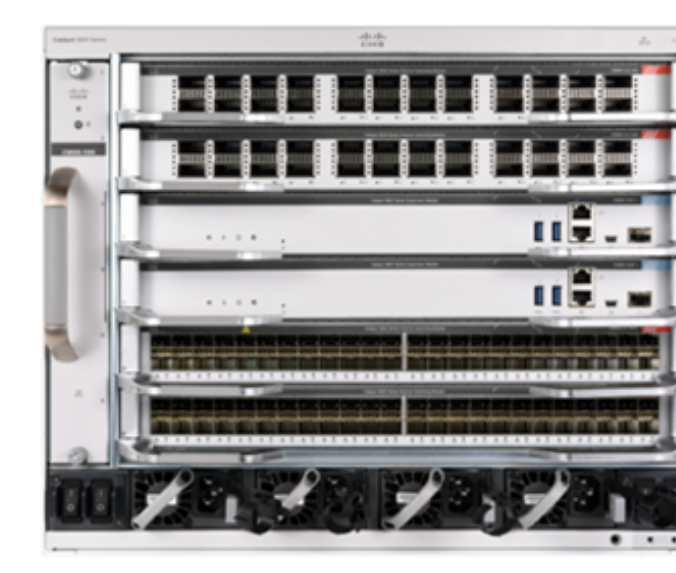

interrompere l'installazione automatica e accedere alla configurazione manuale semplice.

```
--- System Configuration Dialog ---

Would you like to enter the initial configuration dialog? [yes/no]: no

Would you like to terminate autoinstall? [yes]: yes

Press RETURN to get started

*Nov 5 15:40:26.909: %LINEPROTO-5-UPDOWN: Line protocol on Interface Vlan1, changed state to

down *Nov 5 15:40:26.909: %LINEPROTO-5-UPDOWN: Line protocol on Interface GigabitEthernet0/0,
```

changed state to down

### Configurazione

**Nota:** Usare il comando **show running-config** in qualsiasi momento in modalità "abilitazione" per controllare i valori configurati.

Configurare la porta di gestione con un indirizzo IP della rete e abilitare la porta.

```
Switch#configure terminal
Enter configuration commands, one per line. End with CNTL/Z.
Switch(config)#interface gigabitEthernet 0/0
Switch(config-if)#ip address 10.122.186.8 255.255.255.240
Switch(config-if)#no shutdown
```

Configurare una route statica per raggiungere il gateway predefinito per la rete di gestione, utilizzare l'IP e il gateway della rete.

Switch(config)#ip route vrf Mgmt-vrf 10.122.157.250 255.255.255 10.122.186.1 Configurare Line VTY, Virtual Terminal, per accedere tramite telnet e impostare una password a scelta.

```
Switch(config)#line vty 0 4
Switch(config-line)#password cisco
Switch(config-line)#login
```

Transport **input all** consente tutti i protocolli (es. ssh, telnet) per accedere al dispositivo tramite sessioni VTY.

```
Switch(config-line)#transport input all
Switch(config-line)#exit
Configurare la password in modalità utente per l'accesso alla console.
```

```
Switch(config)#line console 0
Switch(config-line)#password cisco
Switch(config-line)#login
Switch(config-line)#exit
Configurare una password per la modalità di abilitazione avanzata.
```

#### Impostare l'orologio di sistema.

```
Switch(config)#clock timezone utc +5 30
```

\*Nov 6 04:34:58.910: %SYS-6-CLOCKUPDATE: System clock has been updated from 10:05:58 utc Fri Nov 6 2020 to 10:04:58 utc Fri Nov 6 2020, configured from console by console. \*Nov 6 04:35:59.634: %SYS-5-CONFIG\_I: Configured from console by console

#### Switch#clock set 04:30:00 6 Nov 2020

\*Nov 5 23:00:00.000: %SYS-6-CLOCKUPDATE: System clock has been updated from 10:06:19 utc Fri Nov 6 2020 to 04:30:00 utc Fri Nov 6 2020, configured from console by console. Nov 5 23:00:00.000: %PKI-6-AUTHORITATIVE\_CLOCK: The system clock has been set. **Configurare il nome host per il sistema**.

Switch(config)#hostname Catalyst-9600 Salvare la configurazione configurata finora nella configurazione di avvio.

```
Catalyst-9600#write memory
Building configuration...
[OK]
*Nov 5 16:11:46.061: %SYS-2-PRIVCFG_ENCRYPT: Successfully encrypted private config file
```

### Verifica

Controllare la versione del software sul sistema, osservare il tempo di attività, i dettagli del sistema e così via.

#### Catalyst-9600#show version

Cisco IOS XE Software, Version 16.12.03a Cisco IOS Software [Gibraltar], Catalyst L3 Switch Software (CAT9K\_IOSXE), Version 16.12.3a, RELEASE SOFTWARE (fc1) Technical Support: http://www.cisco.com/techsupport Copyright (c) 1986-2020 by Cisco Systems, Inc. Compiled Tue 28-Apr-20 09:37 by mcpre

Cisco IOS-XE software, Copyright (c) 2005-2020 by cisco Systems, Inc. All rights reserved. Certain components of Cisco IOS-XE software are licensed under the GNU General Public License ("GPL") Version 2.0. The software code licensed under GPL Version 2.0 is free software that comes with ABSOLUTELY NO WARRANTY. You can redistribute and/or modify such GPL code under the terms of GPL Version 2.0. For more details, see the documentation or "License Notice" file accompanying the IOS-XE software, or the applicable URL provided on the flyer accompanying the IOS-XE software.

ROM: IOS-XE ROMMON BOOTLDR: System Bootstrap, Version 17.3.1r[FC2], RELEASE SOFTWARE (P)

Catalyst-9600 uptime is 36 minutes Uptime for this control processor is 37 minutes System returned to ROM by Reload Command System image file is "bootflash:packages.conf" Last reload reason: Reload Command This product contains cryptographic features and is subject to United States and local country laws governing import, export, transfer and use. Delivery of Cisco cryptographic products does not imply third-party authority to import, export, distribute or use encryption. Importers, exporters, distributors and users are responsible for compliance with U.S. and local country laws. By using this product you agree to comply with applicable laws and regulations. If you are unable to comply with U.S. and local laws, return this product immediately.

A summary of U.S. laws governing Cisco cryptographic products may be found at: http://www.cisco.com/wwl/export/crypto/tool/stqrg.html

If you require further assistance please contact us by sending email to export@cisco.com.

Technology Package License Information:

| Technology-package  |                               | Technology-package |  |  |  |
|---------------------|-------------------------------|--------------------|--|--|--|
| Current             | Туре                          | Next reboot        |  |  |  |
| network-advantage   | Smart License                 | network-advantage  |  |  |  |
| dna-advantage       | Subscription Smart License    | dna-advantage      |  |  |  |
| AIR License Level:  | AIR DNA Advantage             |                    |  |  |  |
| Next reload AIR lic | ense Level: AIR DNA Advantage |                    |  |  |  |

Smart Licensing Status: UNREGISTERED/EVAL MODE

cisco C9606R (X86) processor (revision V00) with 1867991K/6147K bytes of memory. Processor board ID FXS2302Q2EP 1 Virtual Ethernet interface 24 Forty/Hundred Gigabit Ethernet interfaces 48 TwentyFive Gigabit Ethernet interfaces 32768K bytes of non-volatile configuration memory. 16009160K bytes of physical memory. 11161600K bytes of physical memory. 11638400K bytes of Crash Files at crashinfo:. 0K bytes of WebUI ODM Files at webui:.

| Base Ethernet MAC Address   | : | 6c:b2:ae:4a:70:c0 |
|-----------------------------|---|-------------------|
| Motherboard Assembly Number | : | 4C57              |
| Motherboard Serial Number   | : | FXS230103TN       |
| Model Revision Number       | : | V02               |
| Motherboard Revision Number | : | 3                 |
| Model Number                | : | C9606R            |
| System Serial Number        | : | FXS2302Q2EP       |
|                             |   |                   |

Configuration register is 0x102 Controllare i pacchetti installati.

 IMG C 16.12.3a.0.4

Auto abort timer: inactive

-----

Controllare il percorso per il VRF di gestione.

Switch#show ip route vrf Mgmt-vrf

Routing Table: Mgmt-vrf Codes: L - local, C - connected, S - static, R - RIP, M - mobile, B - BGP D - EIGRP, EX - EIGRP external, O - OSPF, IA - OSPF inter area N1 - OSPF NSSA external type 1, N2 - OSPF NSSA external type 2 E1 - OSPF external type 1, E2 - OSPF external type 2, m - OMP n - NAT, Ni - NAT inside, No - NAT outside, Nd - NAT DIA i - IS-IS, su - IS-IS summary, L1 - IS-IS level-1, L2 - IS-IS level-2 ia - IS-IS inter area, \* - candidate default, U - per-user static route H - NHRP, G - NHRP registered, g - NHRP registration summary o - ODR, P - periodic downloaded static route, 1 - LISP a - application route + - replicated route, % - next hop override, p - overrides from PfR

Gateway of last resort is not set

Verificare la raggiungibilità alla rete tramite il gateway predefinito.

Switch#ping vrf Mgmg-vrf 10.122.186.1
Type escape sequence to abort.
Sending 5, 100-byte ICMP Echos to 10.122.186.1, timeout is 2 seconds:
!!!!!
Success rate is 100 percent (5/5), round-trip min/avg/max = 1/1/4 ms
Switch#

Controllare i moduli installati nel sistema.

Catalyst-9600**#show module** Chassis Type: C9606R

| Mod | Ports | s Card Type | 9    |                |         |            | Μ  | odel        | Serial No.  |  |  |  |
|-----|-------|-------------|------|----------------|---------|------------|----|-------------|-------------|--|--|--|
| 1   | 24    | 24-Port 40  | )GE/ | /12-Port 100GE |         |            | C9 | 600-LC-24C  | CAT2252L0PY |  |  |  |
| 3   | 0     | Supervisor  | : 1  | Module         |         |            | С9 | 600-SUP-1   | CAT2252L0SH |  |  |  |
| 4   | 0     | Supervisor  | : 1  | Module         |         |            | С9 | 600-SUP-1   | CAT2252L0SU |  |  |  |
| 6   | 48    | 48-Port 10  | )GE  | / 25GE         |         |            | С9 | 600-LC-48YL | CAT2302L16G |  |  |  |
| Mod | MAC a | addresses   |      |                | Hw<br>+ | Fw<br>+    | +  | Sw          | Status      |  |  |  |
| 1   | 70B3. | .175A.7580  | to   | 70B3.175A.75FF | 0.10    | 17.3.1r[FC | 2] | 16.12.03a   | ok          |  |  |  |
| 3   | 70B3. | .175A.5680  | to   | 70B3.175A.56FF | 0.10    | 17.3.1r[FC | 2] | 16.12.03a   | ok          |  |  |  |
| 4   | 70B3. | .175A.5600  | to   | 70B3.175A.567F | 0.10    | 17.3.1r[FC | 2] | 16.12.03a   | ok          |  |  |  |
| 6   | 6C8B. | .D307.6680  | to   | 6C8B.D307.66FF | 0.10    | 17.3.1r[FC | 2] | 16.12.03a   | ok          |  |  |  |
|     |       |             |      |                |         |            |    |             |             |  |  |  |

Mod Redundancy Role Operating Redundancy Mode Configured Redundancy Mode

| 3 | Active  | SSO | SSO |
|---|---------|-----|-----|
| 4 | Standby | SSO | SSO |

Chassis MAC address range: 64 addresses from 6cb2.ae4a.70c0 to 6cb2.ae4a.70ff Verificare lo stato del sistema utilizzando i risultati POST (Power-on self-test) e diagnostici.

Catalyst-9600**#show post** Stored system POST messages:

Switch C9606R

-----

Thu Nov 5 15:34:27 2020 POST: Module: 6 Mac Loopback Begin Thu Nov 5 15:34:27 2020 POST: Module: 6 Mac Loopback: loopback Test: End, Status Passed

Thu Nov 5 15:34:27 2020 POST: Module: 1 Mac Loopback Begin Thu Nov 5 15:34:27 2020 POST: Module: 1 Mac Loopback: loopback Test: End, Status Passed

Catalyst-9600**#show diagnostic result module all** 

Current bootup diagnostic level: minimal

module 1: SerialNo : CAT2252L0PY

#### Overall Diagnostic Result for module 1 : PASS

Diagnostic level at card bootup: minimal

Test results: (. = Pass, F = Fail, U = Untested)

1) TestGoldPktLoopback:

| Port | 1  | 2  | 3     | 4  | 5  | 6  | 7     | 8  | 9  | 10 | 11    | 12 | 13 | 14    | 15 | 16 | 17    | 18 | 19 | 20    | 21 | 22 | 23 | 24    |
|------|----|----|-------|----|----|----|-------|----|----|----|-------|----|----|-------|----|----|-------|----|----|-------|----|----|----|-------|
|      | U  | U  | <br>U | U  | U  | U  | <br>U | U  | U  | U  | <br>U | U  |    | <br>U | U  | U  | <br>U |    | U  | <br>U | U  | U  | U  | <br>U |
| Port | 25 | 26 | 27    | 28 | 29 | 30 | 31    | 32 | 33 | 34 | 35    | 36 | 37 | 38    | 39 | 40 | 41    | 42 | 43 | 44    | 45 | 46 | 47 | 48    |
|      | U  | U  | U     | U  | U  | U  | U     | U  | U  | U  | U     | U  | U  | U     | U  | U  | U     | U  | U  | U     | U  | U  | U  | U     |

```
2) TestOBFL -----> U
```

3) TestThermal -----> .

4) TestPortTxMonitoring:

 Port
 1
 2
 3
 4
 5
 6
 7
 8
 9
 10
 11
 12
 13
 14
 15
 16
 17
 18
 19
 20
 21
 22
 23
 24

 U
 U
 U
 U
 U
 U
 U
 U
 U
 U
 U
 U
 U
 U
 U
 U
 U
 U
 U
 U
 U
 U
 U
 U
 U
 U
 U
 U
 U
 U
 U
 U
 U
 U
 U
 U
 U
 U
 U
 U
 U
 U
 U
 U
 U
 U
 U
 U
 U
 U
 U
 U
 U
 U
 U
 U
 U
 U
 U
 U
 U
 U
 U
 U
 U
 U
 U
 U
 U
 U
 U
 U
 U
 U
 U
 U
 U
 U
 U
 U
 U
 U
 U
 U
 U
 U
 U
 U
 U
 U
 U
 U

module 3: SerialNo : CAT2252L0SH

**Overall Diagnostic Result for module 3 : PASS** Diagnostic level at card bootup: minimal

Test results: (. = Pass, F = Fail, U = Untested)

1) TestOBFL -----> U

2) TestFantray ----> .

3) TestThermal -----> .

4) TestScratchRegister -----> .

module 4: SerialNo : CAT2252L0SU

Overall Diagnostic Result for module 4 : PASS Diagnostic level at card bootup: minimal Test results: (. = Pass, F = Fail, U = Untested) 1) TestOBFL -----> U 2) TestFantray -----> U 3) TestThermal -----> . 4) TestScratchRegister -----> U module 6: SerialNo : CAT2302L16G Overall Diagnostic Result for module 6 : PASS Diagnostic level at card bootup: minimal Test results: (. = Pass, F = Fail, U = Untested) 1) TestGoldPktLoopback: Port 1 2 3 4 5 6 7 8 9 10 11 12 13 14 15 16 17 18 19 20 21 22 23 24 \_\_\_\_\_ Port 25 26 27 28 29 30 31 32 33 34 35 36 37 38 39 40 41 42 43 44 45 46 47 48 \_\_\_\_\_ 2) TestOBFL -----> U 3) TestThermal ----> . 4) TestPortTxMonitoring: Port 1 2 3 4 5 6 7 8 9 10 11 12 13 14 15 16 17 18 19 20 21 22 23 24 \_\_\_\_\_ Port 25 26 27 28 29 30 31 32 33 34 35 36 37 38 39 40 41 42 43 44 45 46 47 48 \_\_\_\_\_

Verificare che l'orologio sia impostato correttamente.

Catalyst-9600#**show clock** \*16:32:55.196 UTC Thu Nov 5 2020 **Controllare gli alimentatori installati e il loro stato**.

| Catalys | t-9600# <b>show power deta</b> | i1   |          |        |       |       |
|---------|--------------------------------|------|----------|--------|-------|-------|
| Power   |                                |      |          |        | Fan S | tates |
| Supply  | Model No                       | Туре | Capacity | Status | 1     | 2     |
|         |                                |      |          |        |       |       |
| PS1     | C9600-PWR-2KWAC                | ac   | 2000 W   | active | good  | good  |

| PS4                    | C9600-                   | PWR-2KWA             | .C               | ac                 | 2000 W | active        | good | good            |             |  |
|------------------------|--------------------------|----------------------|------------------|--------------------|--------|---------------|------|-----------------|-------------|--|
| PS C<br>PS C           | urrent Con<br>urrent Ope | figurati<br>rating S | on Mod<br>tate   | e : none<br>: none | 2      |               |      |                 |             |  |
| Powe<br>Powe           | r supplies<br>r supplies | current<br>current   | ly act<br>ly ava | ive :<br>ilable :  | 2<br>2 |               |      |                 |             |  |
| Powe<br>(in            | r Summary<br>Watts)      | Used                 | Maxim<br>Avail   | um<br>able         |        |               |      |                 |             |  |
| System Power 2800 3940 |                          |                      |                  |                    |        |               |      |                 |             |  |
| Total 2800 3940        |                          |                      |                  |                    |        |               |      |                 |             |  |
| Powe                   | r Budget M               | ode                  |                  | : Dual S           | Sup    |               |      |                 |             |  |
| Mod                    | Model No                 |                      | P<br>S           | ower<br>tate       | Budget | Instantaneous | Peak | Out of<br>Reset | In<br>Reset |  |
| 1                      | C9600-LC-                | 24C                  | <br>a            | ccepted            | 300    | 0             | 0    | 300             | 10          |  |
| 3                      | C9600-SUP                | -1                   | a                | ccepted            | 950    | 0             | 0    | 950             | 202         |  |
| 4                      | C9600-SUP                | -1                   | a                | ccepted            | 950    | 0             | 0    | 950             | 202         |  |
| 6                      | C9600-LC-                | 48YL                 | a                | ccepted            | 300    | 0             | 0    | 300             | 10          |  |
| FM1                    | C9606-FAN                |                      | a                | ccepted            | 300    |               |      | 300             |             |  |
| <br>Tota               | l allocate               | d power:             |                  | 28                 | 300    |               |      |                 |             |  |

Total required power: 2800

### Informazioni correlate

- Per informazioni dettagliate sulle opzioni di configurazione, consultare la <u>guida alla</u> <u>configurazione della gestione del sistema</u>.
- Documentazione e supporto tecnico Cisco Systems